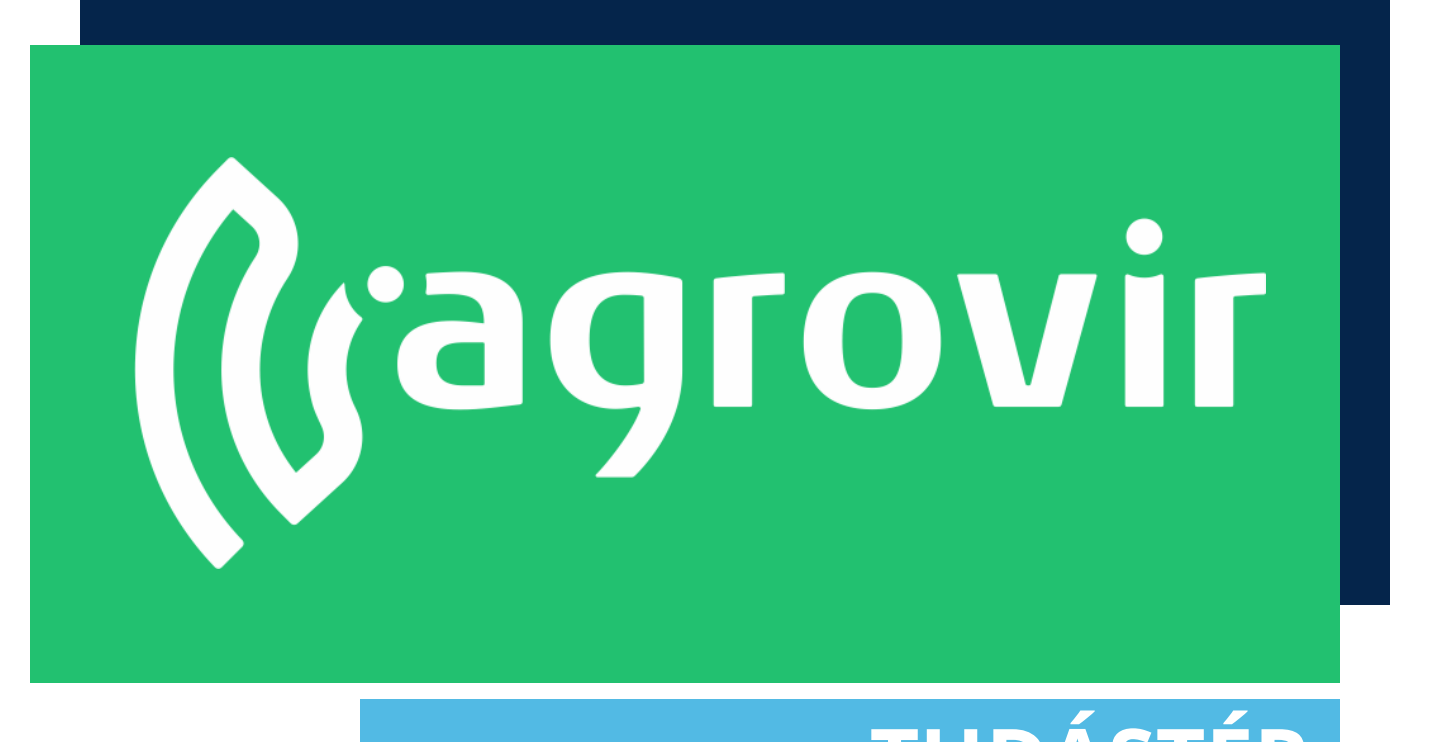

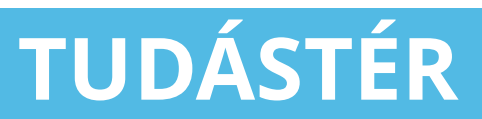

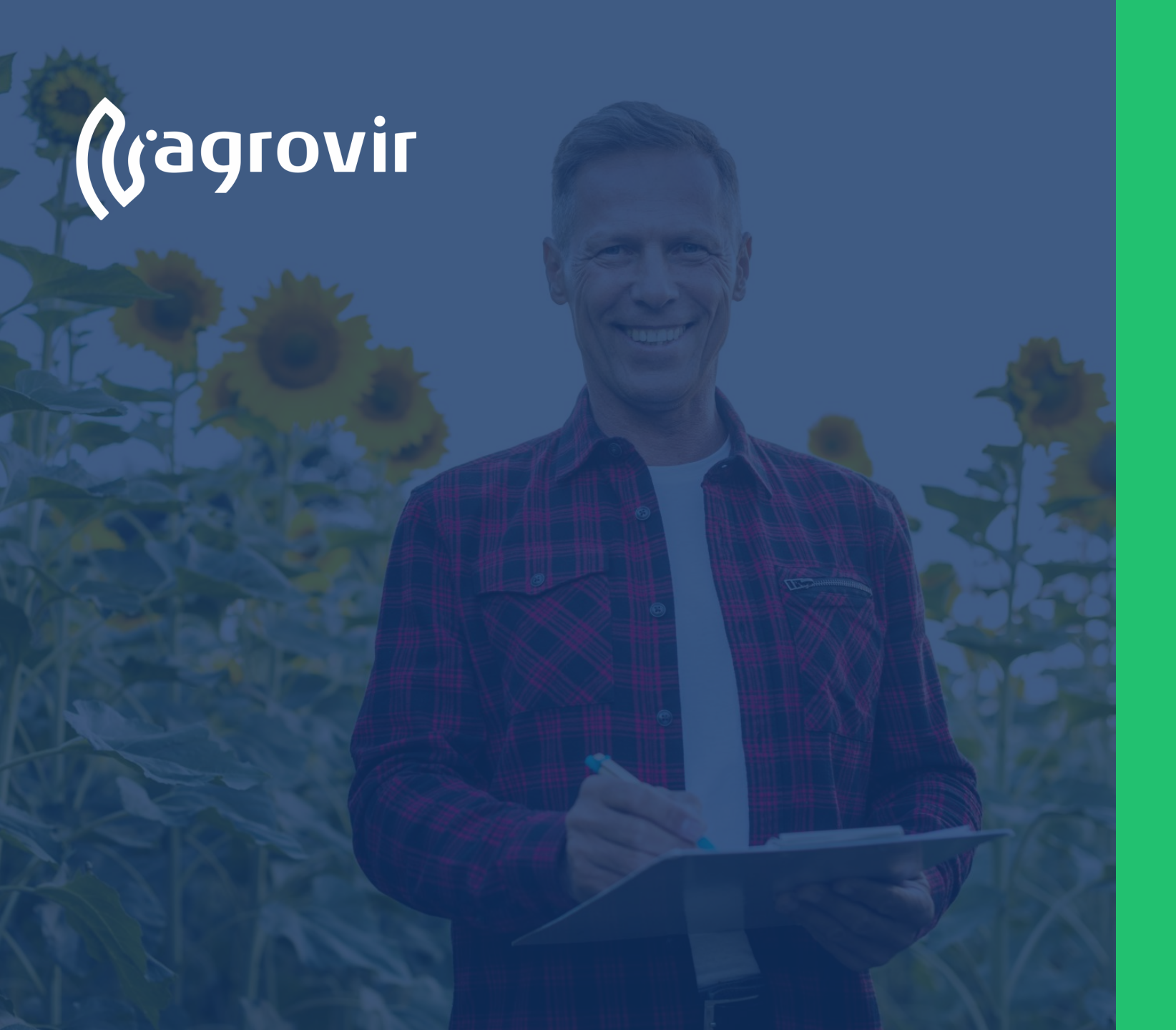

#### MePAR munkaműveletek

#### TARTALOMJEGYZÉK

- Hivatalos bejelentések menüpont bemutatása
  - MePAR növényvédelmi megfigyelések menüpont

#### Hivatalos bejelentések menüpont

A Hivatalos bejelentések menüpont hivatott cégünk hivatalos adatszolgáltatásainak kezelésére

Segítségével az adott táblához tartozó felvezetett adatok összefűzhetőek a kötelező adatszolgáltatási igényeknek megfelelően

Így könnyedén és gyorsan készíthetünk Gazdálkodási Naplót, Nitrát jelentést, Permetezési Naplót, stb.

| (jagrovir 🔇                  | HIVATALOS BEJELENTÉSEK              |          |                                    |  |
|------------------------------|-------------------------------------|----------|------------------------------------|--|
| • জিলা Termesztési időszakok | ADATRÖGZÍTÉS                        |          | BEÁLLÍTÁSOK                        |  |
| Kísérlet                     | MePAR táblák                        | •        | Hivatalos bejelentések beállításai |  |
| ູ່<br>ເຈົ້າ Földügy          | MePAR munkamüveletek                |          |                                    |  |
| Hivatalos bejelentések       | MePAR munkamüvelet anyagok          |          |                                    |  |
| Számla/utalás                | MePAR munkaművelet hozamok          |          |                                    |  |
| ₽₽ Készlet                   | MePAR növényvédelmi megfigyelések   |          |                                    |  |
| é <u>∫</u> é Mérleg          | MePAR öntözési nyilvántartás        |          |                                    |  |
| Terménykezelés               | MePAR legeltetési napló             |          |                                    |  |
| Pa Foglalkoztatás            | VET lista                           | -        |                                    |  |
| A Munkaerö                   | Allahállamánu válkanán milliánkanán | <u> </u> |                                    |  |
| Kontrolling                  | Anatanomany-vartozas nynvähtärtäs   | •        |                                    |  |
|                              |                                     |          |                                    |  |
| Adatelemzés                  |                                     |          |                                    |  |
| 📓 Térkép                     | Adatrögzítés                        |          | Beállítások                        |  |
| új felületek                 |                                     |          |                                    |  |
| Új megoldások                |                                     |          |                                    |  |
|                              |                                     |          |                                    |  |
|                              |                                     |          |                                    |  |
| ADM 70 55%                   |                                     |          |                                    |  |
| ADIT 77.00% *7.79%           |                                     |          |                                    |  |
|                              |                                     |          |                                    |  |
|                              |                                     |          |                                    |  |

#### Hivatalos bejelentések menüpont

- Bal oldalon felsorolt almenük
  segítségével kezelhetjük az adatokat
- Jobb oldalon lévő "Hivatalos bejelentések beállításai" gombbal a beállításokat érhetjük el

| AI<br>Termesztési időszakok | DATRÖGZÍTÉS                          |   | BEÁLLÍTÁSOK                        |  |
|-----------------------------|--------------------------------------|---|------------------------------------|--|
| Kísérlet                    | MePAR táblák                         | • | Hivatalos bejelentések beállításai |  |
| Földügy                     | MePAR munkaműveletek                 |   |                                    |  |
| Hivatalos bejelentések      | MePAR munkaművelet anyagok           |   |                                    |  |
| ] Számla/utalás             | MePAR munkaművelet hozamok           |   |                                    |  |
| (észlet                     | MePAR növényvédelmi megfigyelések    |   |                                    |  |
| Mérleg                      | MePAR öntözési nyilvántartás         |   |                                    |  |
| Foglalkoztatás              | MePAR legeltetési napló              |   |                                    |  |
| g. Eszközők                 | KET lista                            | • |                                    |  |
| Munkaerő                    | Állatállomány-változás nyilvántartás | • | •                                  |  |
| Kontrolling                 |                                      |   |                                    |  |
| Kimutatások                 |                                      |   |                                    |  |
| Adatelemzés                 |                                      |   |                                    |  |
| j Térkép                    | Adatrogzites                         |   | Beallitasok                        |  |
| Új felületek                |                                      |   |                                    |  |
| Új megoldások               |                                      |   |                                    |  |
|                             |                                      |   |                                    |  |
|                             |                                      |   |                                    |  |
| 1 <b>79.55%</b> -7.79%      |                                      |   |                                    |  |
|                             |                                      |   |                                    |  |

#### Hivatalos bejelentések menüpont

Első lépésként a leggyakrabban használt Menüpontokkal foglalkozunk, melyeket az Adatrögzítés oszlopban találunk

- MePAR táblák
- MePAR munkaműveletek
- MePAR munkaművelet anyagok
- MePAR munkaművelet hozamok
- MePAR növényvédelmi megfigyelések
- MePAR öntözés nyilvántartás
- MePAR legeltetési napló
- KET lista
- Állatállomány változás nyilvántartása

| ADATR                       | ÖGZÍTÉS                         |   | BEÁLLÍTÁSOK                        |  |
|-----------------------------|---------------------------------|---|------------------------------------|--|
| MeP/                        | AR táblák                       | 0 | Hivatalos bejelentések beállításai |  |
| ເພື່ອ<br>ເພື່ອ<br>Földügy   | AR munkaműveletek               |   |                                    |  |
| Hivatalos bejelentések MeP/ | AR munkamüvelet anyagok         |   |                                    |  |
| Számla/utalás MeP/          | AR munkaművelet hozamok         |   |                                    |  |
| Készlet MeP/                | AR növényvédelmi megfigyelések  |   |                                    |  |
| AJA Mérleg<br>MeP/          | AR öntözési nyilvántartás       |   |                                    |  |
| A Foglalkoztatás MeP        | AR legeltetési napló            |   |                                    |  |
| Eszközök KETI               | ista                            | • |                                    |  |
| Allat                       | állomány-változás nyilvántartás | 0 |                                    |  |
| Kontrolling                 |                                 |   |                                    |  |
| Kimutatások                 |                                 |   |                                    |  |
| Adatelemzés                 | Adatrögzítás                    |   | Poállítácok                        |  |
|                             | Auatrogzites                    |   | BealinaSOK                         |  |
| Új megoldások               |                                 |   |                                    |  |
|                             |                                 |   |                                    |  |
|                             |                                 |   |                                    |  |
|                             |                                 |   |                                    |  |
| NDM 79.55% *7.79%           |                                 |   |                                    |  |
| § <b>⊨ ≎</b>                |                                 |   |                                    |  |

A MePAR növényvédelmi megfigyelések menüpont segítségével lehetőségünk van rá, hogy a kötelező növényvédelmi megfigyeléseket adminisztráljuk

A *Hivatalos bejelentések>MePAR növényvédelmi megfigyelések* gombra kattintva lista nézetben láthatjuk a már létrehozott növényvédelmi megfigyeléseket

| d Secolution in the later |                                      |                     |             | ·                | ~                       |                                             |                              |                            |                               |                                                        |
|---------------------------|--------------------------------------|---------------------|-------------|------------------|-------------------------|---------------------------------------------|------------------------------|----------------------------|-------------------------------|--------------------------------------------------------|
| DOSZAKOK                  | MEGFIGYELÉS<br>IDŐPONTJA             | MEPAR TÁBLA         | CÉG/PARTNER | TÁBLA<br>SORSZÁM | KULTÚRA                 | TERÜLET (HA) NÖVÉNY FEJLETTSÉGI<br>ÁLLAPOTA | MEGFIGYELÉS<br>MÓDJA/ESZKÖZE | KÁROSÍTÓ(K)<br>MEGNEVEZÉSE | KÁROSÍTÓ(K) FERTŐZ<br>MÉRTÉKE | ZÉS KÁROSÍTÓ(K)<br>FEJLŐDÉSI ÁLLAPOTA AGROTECHNIKAI IN |
|                           | 2024.04.08                           | Anti tritikálé 2024 | Antonius    | 9                | Tavaszi tritikáló (KAL2 | 10 BBCH31                                   | szemrevételezés              | gabonalisztharmat          | alacsony                      | kondíniumos                                            |
| entések                   | B 2024.04.08                         | Toni tritikálé      | Antonius    | 3                | Tavaszi tritikálé (KAL2 | 20 BBCH31                                   | szemrevételezés              | gabonalisztharmat          | alacsony                      | kondíniumos                                            |
|                           | 2024.04.08                           | tony1 tritikálé     | Antonius    | 282              | Tavaszi tritikálé (KAL2 | 5,99 BBCH31                                 | szemrevételezés              | gabonalisztharmat          | alacsony                      | kondíniumos                                            |
|                           | <sup>1</sup> 2024.03.25 <sup>1</sup> | Tibo tak árpa       | Tiberius    | 50               | Tavaszi árpa (KAL18)    | 35 BBCH11                                   | szemrevételezés              | tarackbúza                 | alacsony                      | sokleveles, virág nélküli                              |
|                           | D 2024.03.25                         | Vip sör árpa        | Tiberius    | 60               | Tavaszi árpa (KAL18)    | 25 BBCH11                                   | szemrevételezés              | tarackbúza                 | alacsony                      | sokleveles, virág nélküli                              |
|                           |                                      |                     |             |                  |                         |                                             |                              |                            |                               |                                                        |
|                           |                                      |                     |             |                  |                         |                                             |                              |                            |                               |                                                        |
|                           |                                      |                     |             |                  |                         |                                             |                              |                            |                               |                                                        |
|                           |                                      |                     |             |                  |                         |                                             |                              |                            |                               |                                                        |
|                           |                                      |                     |             |                  |                         |                                             |                              |                            |                               |                                                        |
|                           |                                      |                     |             |                  |                         |                                             |                              |                            |                               |                                                        |
|                           |                                      |                     |             |                  |                         |                                             |                              |                            |                               |                                                        |
|                           |                                      |                     |             |                  |                         |                                             |                              |                            |                               |                                                        |
| Itatások                  |                                      |                     |             |                  |                         |                                             |                              |                            |                               |                                                        |
|                           |                                      |                     |             |                  |                         |                                             |                              |                            |                               |                                                        |
|                           |                                      |                     |             |                  |                         |                                             |                              |                            |                               |                                                        |
|                           |                                      |                     |             |                  |                         |                                             |                              |                            |                               |                                                        |
|                           |                                      |                     |             |                  |                         |                                             |                              |                            |                               |                                                        |
|                           |                                      |                     |             |                  |                         |                                             |                              |                            |                               |                                                        |
|                           |                                      |                     |             |                  |                         |                                             |                              |                            |                               |                                                        |
|                           |                                      |                     |             |                  |                         |                                             |                              |                            |                               |                                                        |
| +0.19%                    |                                      |                     |             |                  |                         |                                             |                              |                            |                               |                                                        |
|                           |                                      |                     |             |                  |                         |                                             |                              |                            |                               |                                                        |

- A felületen lehetőségünk van keresni, használhatjuk a nagyító alakú "Részletes keresést", mellyel oszlop szinten is kereshetünk
- Csoportosíthatunk
  - Megfigyelés időpontja szerint
  - MePAR tábla szerint
  - Növény fejlettségi állapota szerint
  - Megfigyelés módja/eszköze szerint
  - Károsító megnevezése szerint
  - Agrotechnológiai intézkedés szerint
  - Növényvédelmi kezelés szerint

|                         |                          | Csop                | ortos        | ítás             | 5                       | Szűrés                                     |                              |                            |                             |                                                                  |
|-------------------------|--------------------------|---------------------|--------------|------------------|-------------------------|--------------------------------------------|------------------------------|----------------------------|-----------------------------|------------------------------------------------------------------|
| agrovir <sup>#0</sup> ( | MePAF  U3 HOZZÁADÁSA     | R növényvédel       | mi megfigyel | ×<br>7 ± 9       | ,                       |                                            |                              |                            |                             |                                                                  |
| asztési időszakok       | MEGFIGYELÉS<br>IDÖPONTJA | MEPAR TÁBLA         | CÉG/PARTNER  | TÁBLA<br>SORSZÁM | KULTÚRA T               | ERÜLET (HA) NÖVÉNY FEJLETTSÉGI<br>ÁLLAPOTA | MEGFIGYELÉS<br>MÓDJA/ESZKÖZE | KÁROSÍTÓ(K)<br>MEGNEVEZÉSE | KÁROSÍTÓ(K) FERT<br>MÉRTÉKE | TŐZÉS KÁROSÍTÓ(K)<br>FEJLŐDÉSI ÁLLAPOTA AGROTECHNIKAI INTÉZKEDÉS |
| iav.                    | 2024.04.08               | Anti tritikálé 2024 | Antonius     | 9                | Tavaszi tritikálé (KAL2 | 10 BBCH31                                  | szemrevételezés              | gabonalisztharmat          | alacsony                    | kondíniumos                                                      |
| alos beielentések       | 2024.04.08               | Toni tritikálé      | Antonius     | 3                | Tavaszi tritikálé (KAL2 | 20 BBCH31                                  | szemrevételezés              | gabonalisztharmat          | alacsony                    | kondiniumos                                                      |
| ila/utalás              | 2024.04.08               | tony1 tritikálé     | Antonius     | 282              | Tavaszi tritikálé (KAL2 | 5.99 BBCH31                                | szemrevételezés              | gabonalisztharmat          | alacsony                    | kondiniumos                                                      |
| et                      | 2024.03.25               | Tibo tak árpa       | Tiberius     | 50               | Tavaszi árpa (KAL18)    | 35 BBCH11                                  | szemrevételezés              | tarackbúza                 | alacsony                    | sokleveles, virág nélküli                                        |
| 9                       | D 2024.03.25             | Vīp sör árpa        | Tiberius     | 60               | Tavaszi árpa (KAL18)    | 25 BBCH11                                  | szemrevételezés              | tarackbúza                 | alacsony                    | sokleveles, virág nélküli                                        |
| énykezelés              |                          |                     |              |                  |                         |                                            |                              |                            |                             |                                                                  |
| alkoztatás              |                          |                     |              |                  |                         |                                            |                              |                            |                             |                                                                  |
| özök                    |                          |                     |              |                  |                         |                                            |                              |                            |                             |                                                                  |
| aerõ                    |                          |                     |              |                  |                         |                                            |                              |                            |                             |                                                                  |
| rolling                 |                          |                     |              |                  |                         |                                            |                              |                            |                             |                                                                  |
| tatások                 |                          |                     |              |                  |                         |                                            |                              |                            |                             |                                                                  |
| ni elemzések            |                          |                     |              |                  |                         |                                            |                              |                            |                             |                                                                  |
| p                       |                          |                     |              |                  |                         |                                            |                              |                            |                             |                                                                  |
| ium Szolgáltatások      |                          |                     |              |                  |                         |                                            |                              |                            |                             |                                                                  |
|                         |                          |                     |              |                  |                         |                                            |                              |                            |                             |                                                                  |
|                         |                          |                     |              |                  |                         |                                            |                              |                            |                             |                                                                  |
|                         |                          |                     |              |                  |                         |                                            |                              |                            |                             |                                                                  |
|                         |                          |                     |              |                  |                         |                                            |                              |                            |                             |                                                                  |
|                         |                          |                     |              |                  |                         |                                            |                              |                            |                             |                                                                  |
|                         |                          |                     |              |                  |                         |                                            |                              |                            |                             |                                                                  |
| 75.95%                  |                          |                     |              |                  |                         |                                            |                              |                            |                             |                                                                  |
| /5.65% ▲0.19%           |                          |                     |              |                  |                         |                                            |                              |                            |                             |                                                                  |
| □ \$                    | -                        |                     |              |                  |                         |                                            |                              |                            |                             |                                                                  |
|                         |                          |                     |              |                  |                         |                                            |                              |                            |                             |                                                                  |

- Szűrhetünk
  - Cég szerint
  - Év szerint
  - Kultúra szerint
  - MePAR tábla szerint
- Lefelé mutató nyíllal minden megjelenő adat letölthető Excel formátumban
- A láncszem ikon segítségével gyorslinket hozhatunk létre a kezdőlapon
- A sor elején lévő kuka ikonnal törölhetjük a megfigyelést
- Új megfigyelés létrehozásához kattintsunk a kék "Új hozzáadása" gombra

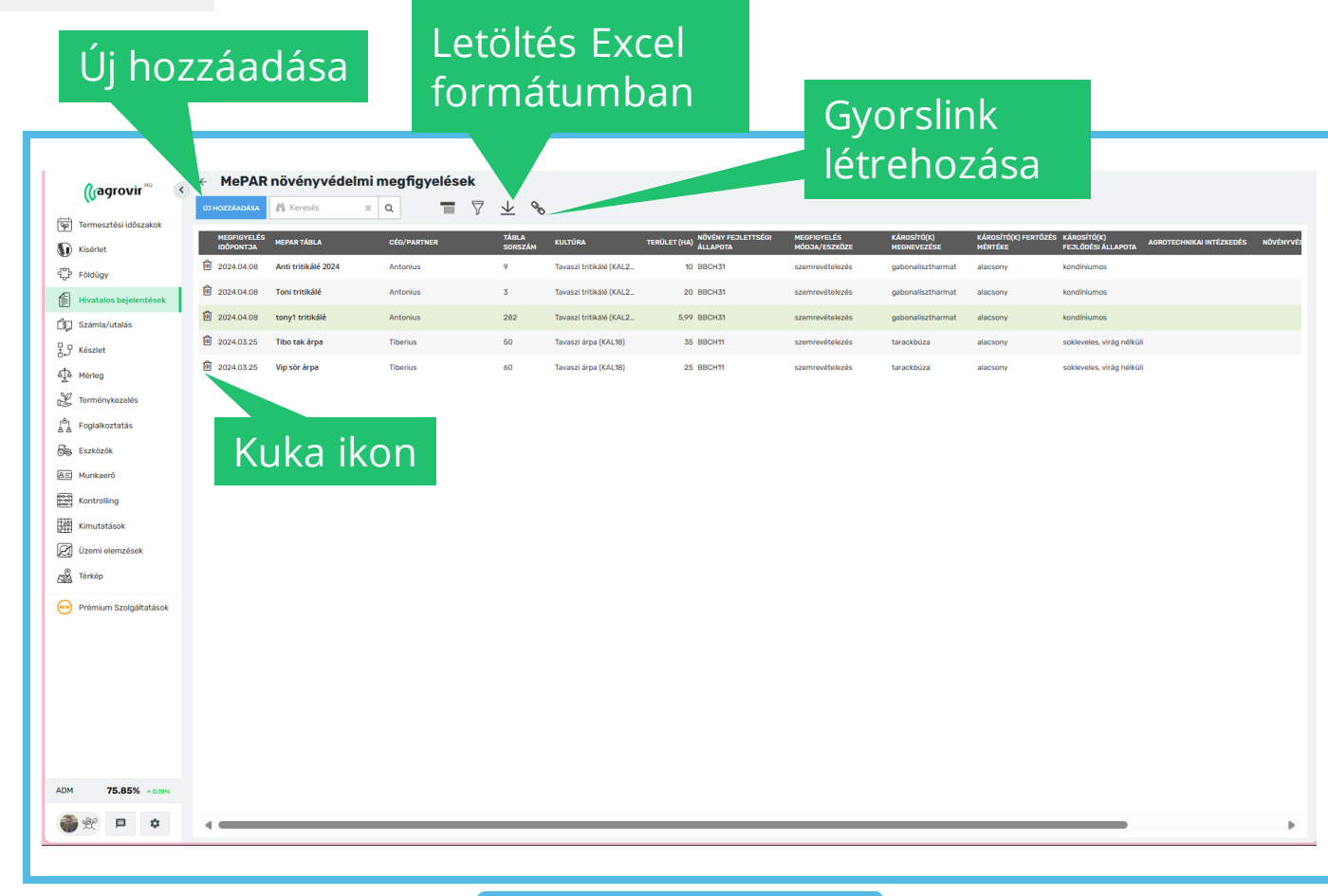

Új MePAR munkaművelet felviteléhez kattintsunk a *Hivatalos bejelentések>MePAR növényvédelmi megfigyelések>Új hozzáadása* gombra

- A piros csillaggal jelölt mezőket kötelező kitölteni
- Az "Alapadatok" lapfülön a következő adatok tölthetők
  - Év
  - Megfigyelés időpontja
  - Kultúra
  - Növény fejlettségi állapota
  - Megfigyelés módja eszköze
  - Károsító megnevezése
  - Károsító fertőzés mértéke
  - Károsító fejlődési állapot

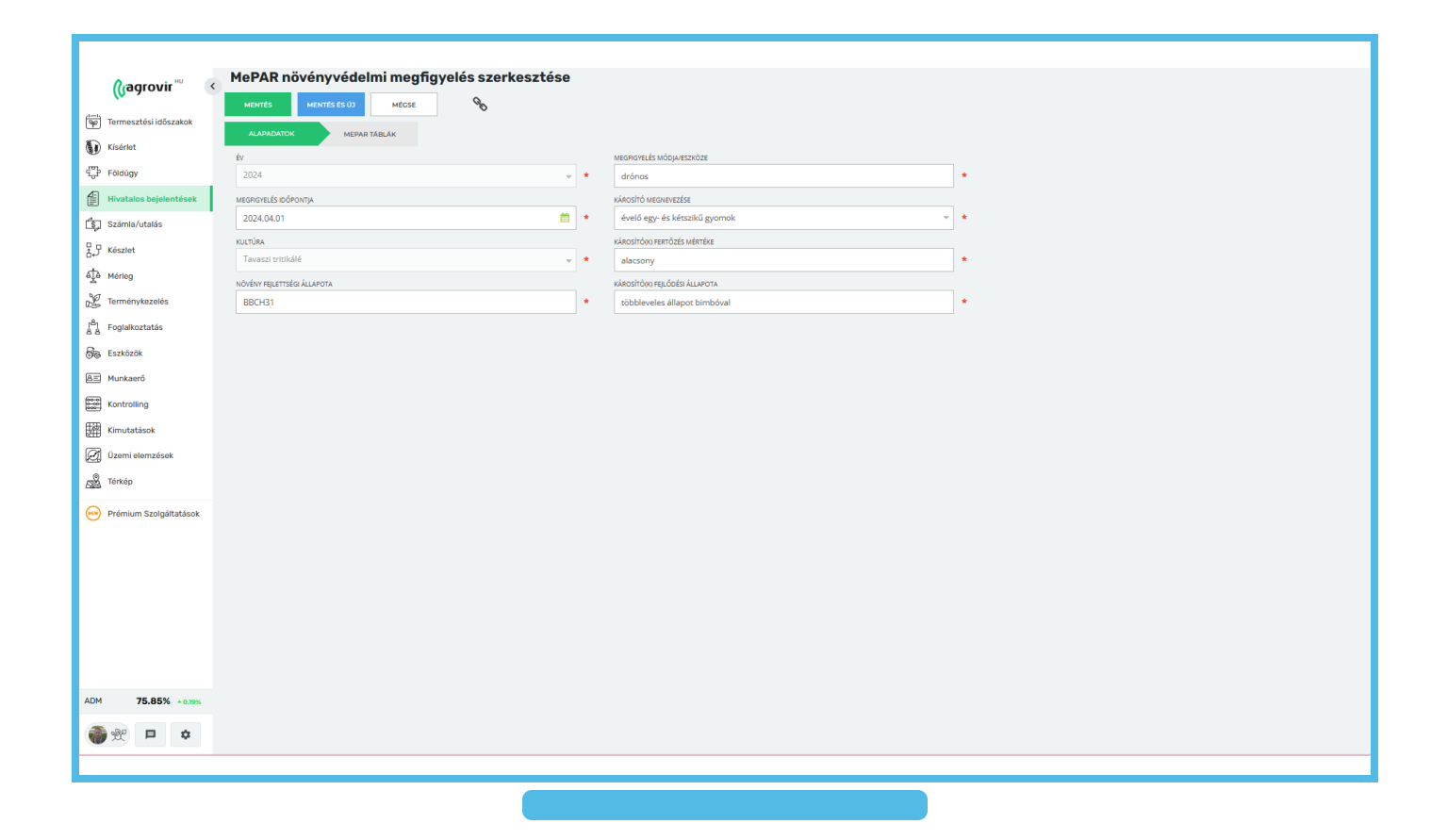

#### Mentés vagy Mentés és Új

- A "MePAR táblák" lapfülön válasszuk ki az érintett MePAR táblákat a kék "MePAR tábla hozzáadása" gomb segítségével
- Csak azokat a táblákat hozza fel a kiválasztáskor, amelyeken az alaplapon kiválasztott kultúra szerepel
- Van lehetőség az intézkedés vagy a kezelés hozzáadására, de nem kötelező, a tábla hozzáadása után is rá lehet nyomni a "Mentés" vagy a "Mentés és Új" gombra

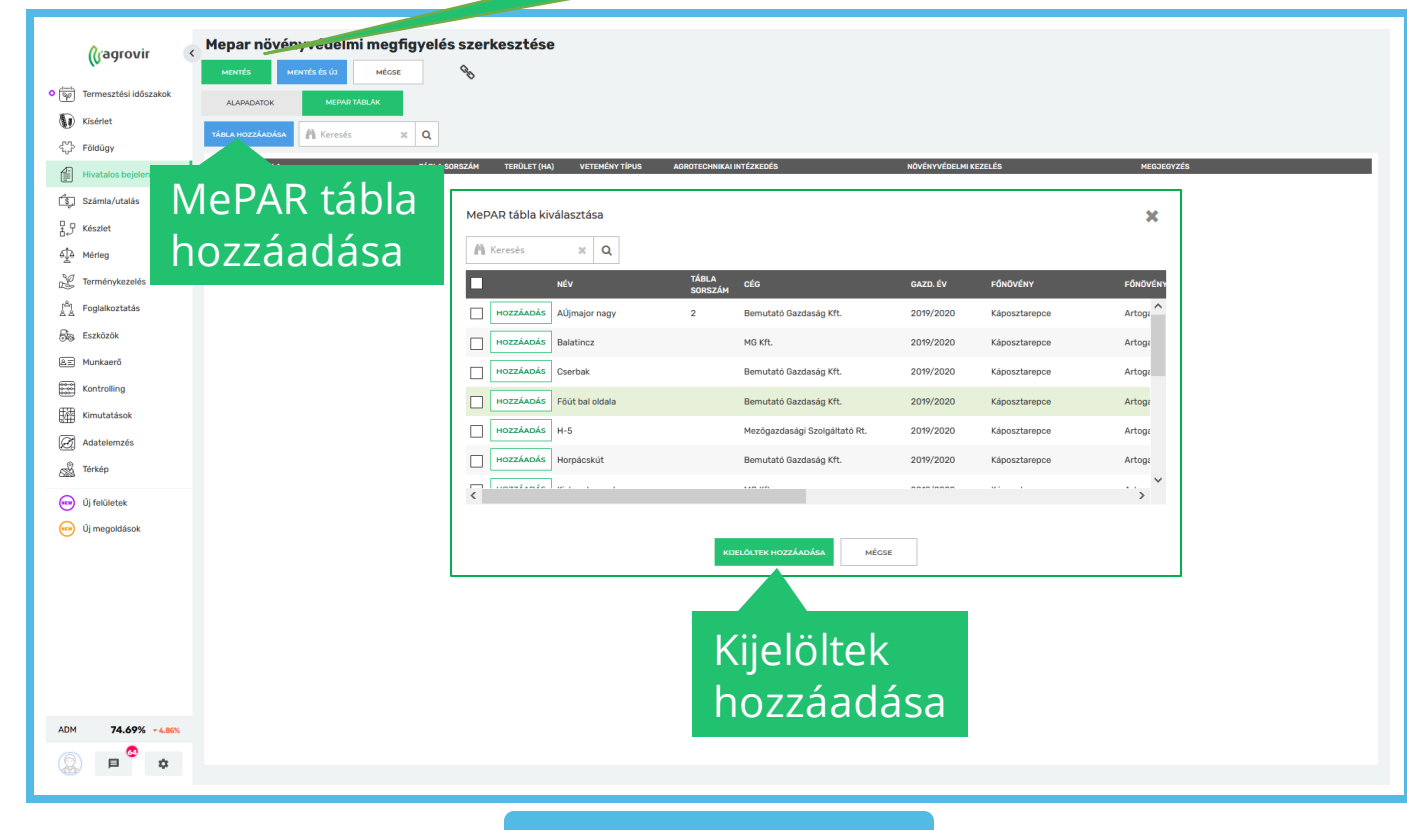

- Az "MePAR táblák" lapfülön kattintsunk bele az érintett MePAR tábla agrotechnikai intézkedés vagy a növényvédelmi kezelés üres téglalapba, ahol a műveletet ki lehet választani és csatolni a megfigyeléshez
- Miután rányomunk a "kijelöltek hozzáadása gombra, megkérdezi tőlünk a rendszer, hogy "A munkaművelet többi táblájához is beteszi a munkamműveletet?" Erre "igen" vagy "nem" gombbal válaszolhatunk

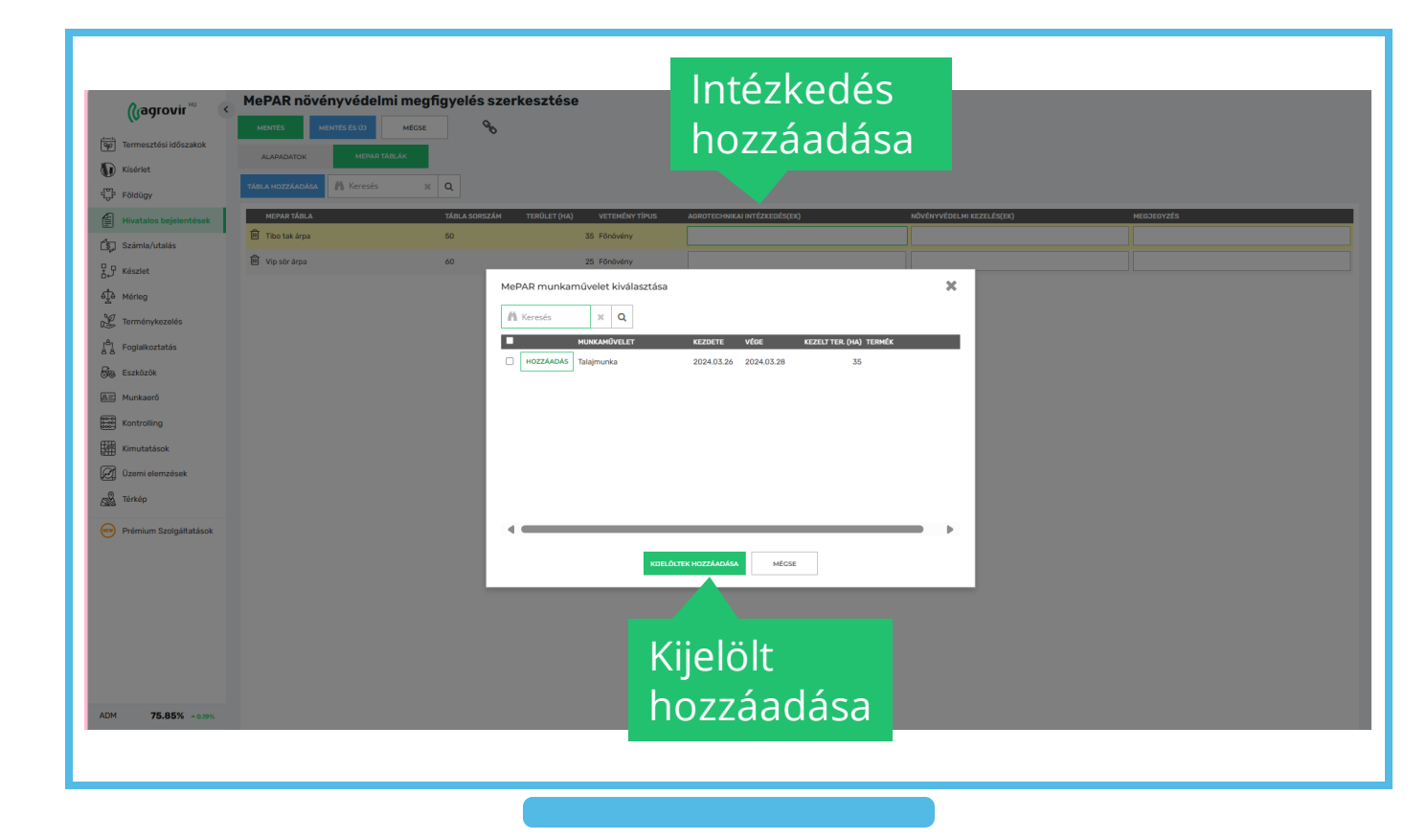

- Itt látszódnak a tábláink és a rajtuk lévő intézkedés
- Végül kattintsunk a "Mentés" gombra vagy a kék "Mentés és új" gombra, amelynek segítségével az aktuális megfigyelést menthetjük és rögtön kezdhetjük egy új felvitelét

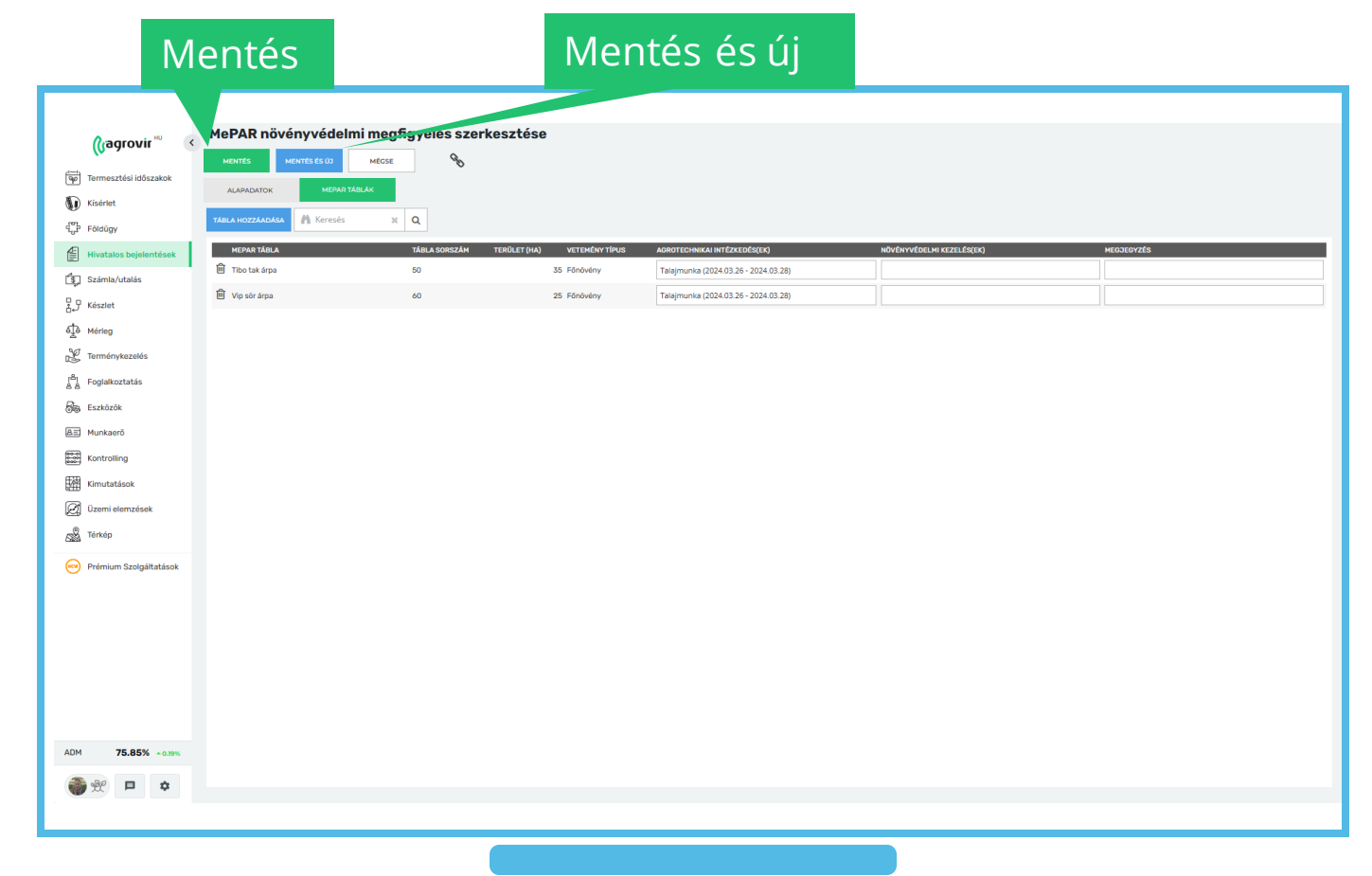

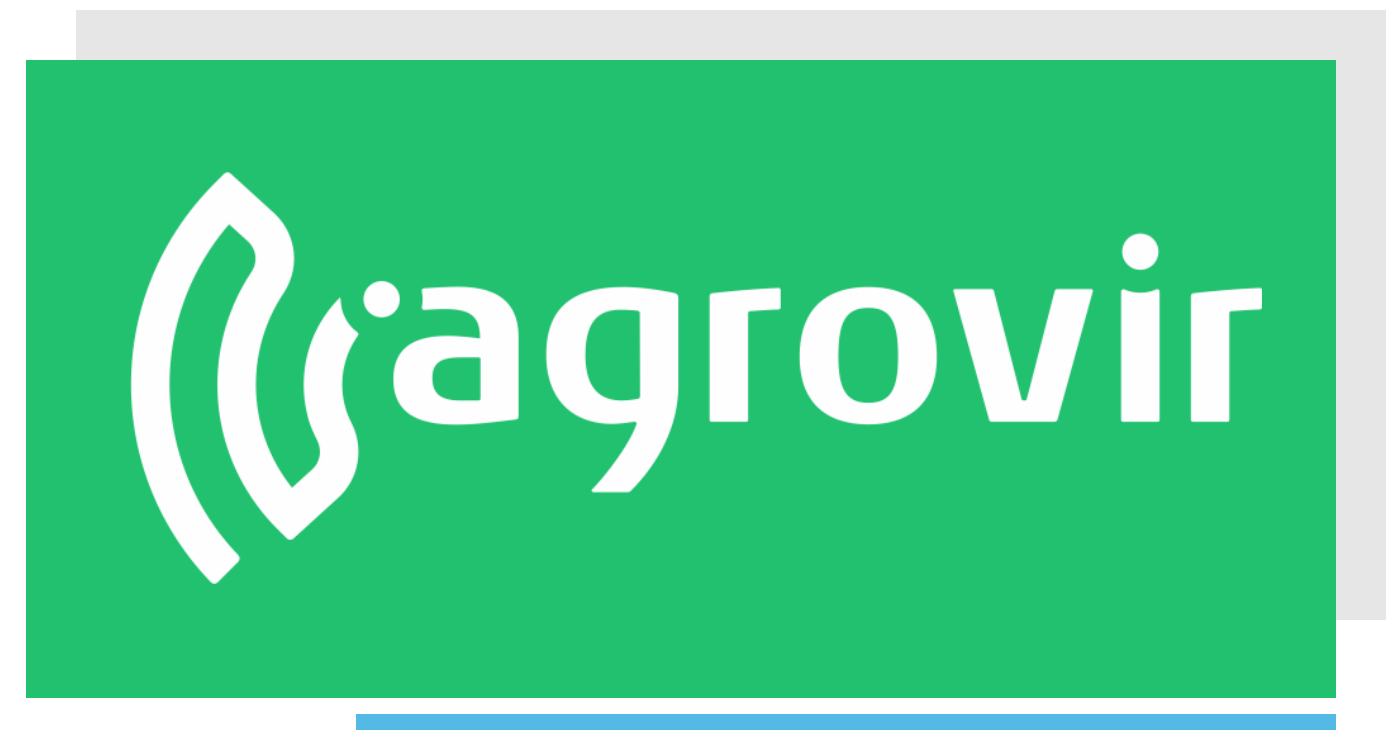

# KÖSZÖNJÜK A FIGYELMÉT!